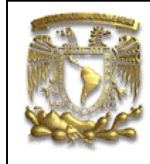

| DATOS GENERALES:                  |                                                |  |  |
|-----------------------------------|------------------------------------------------|--|--|
| CAMPO:                            | DISEÑO MECANICO                                |  |  |
| CURSO:                            | DISEÑO Y MANUFACTURA ASISTIDOS POR COMPUTADORA |  |  |
| PRACTICA No. :                    | 0006                                           |  |  |
| NOMBRE DE LA PRACTICA: ENSAMBLE 2 |                                                |  |  |

# PRACTICA 6: MECANISMO BIELA-MANIVELA

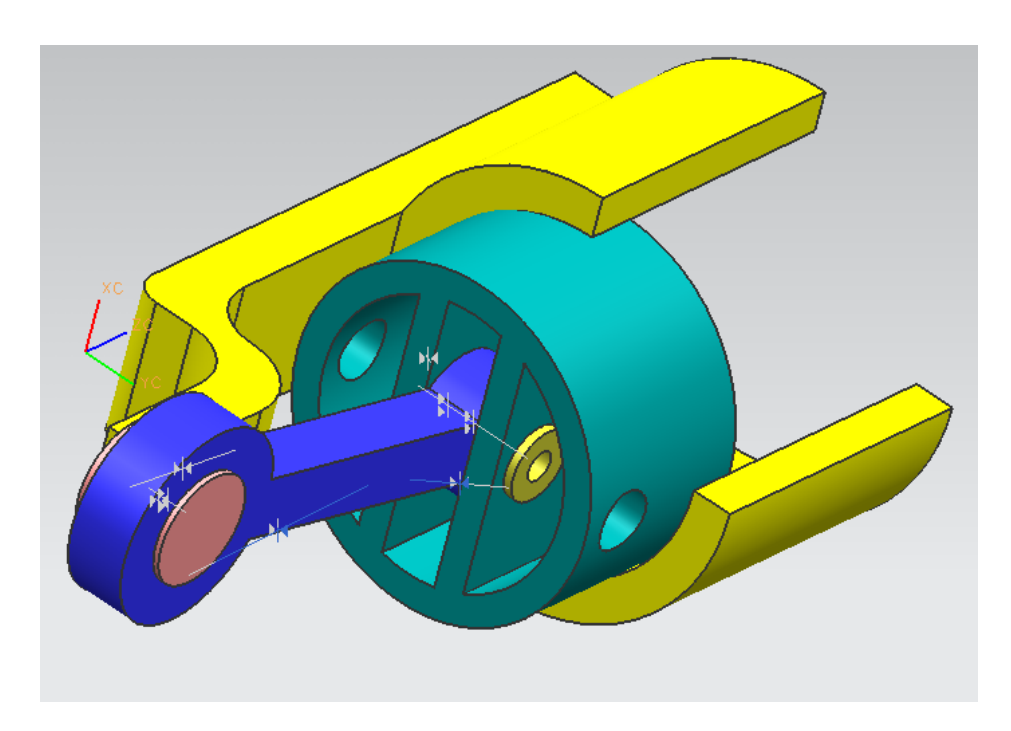

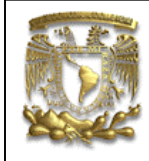

### INTRODUCCIÓN

Esta práctica te mostrará las principales funciones del módulo de ensamble de UG-NX6, con el fin de entender el principio y utilización de cada una de ellas. Algunas de las funciones asociadas a las restricciones de ensamble como **Touch**, Align, Infer center/Axis, y Center se utilizarán en esta práctica.

#### DESARROLLO

Selecciona un nuevo documento con New con Assembly: ASSY01

Te aparecerá la ventana de la figura 1.

| Part              |                | ^ |  |
|-------------------|----------------|---|--|
| * Select Part (0) |                |   |  |
| Loaded Parts      |                |   |  |
|                   |                |   |  |
|                   |                |   |  |
|                   |                |   |  |
|                   |                |   |  |
| Recent Parts      |                |   |  |
|                   |                |   |  |
|                   |                |   |  |
|                   |                |   |  |
| 0                 |                |   |  |
| Open              |                |   |  |
| Duplicates        |                | V |  |
| Placement         |                | ~ |  |
| Positioning       | By Constraints |   |  |

Figura 1. Ventana de importación de piezas para ensamble.

Selecciona *Open* y da la ubicación de la carpeta donde se encuentran los archivos de las piezas que conformaran el ensamble:

Selecciona nuevamente Add Component \_\_\_\_\_ Open \_\_\_\_\_ Support

#### OK OK

Aparecerá lo siguiente (Fig. 2):

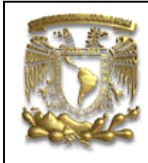

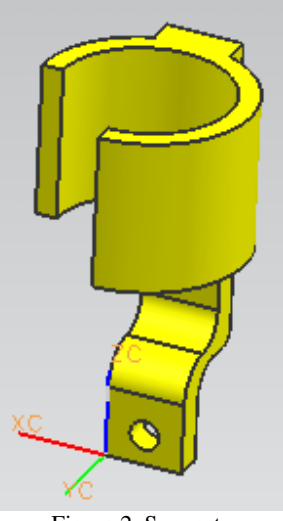

Figura 2. Support.

Selecciona el icono de *Add Component* e importa el archivo con el nombre de **Crank**, aparecerá lo siguiente (Fig. 3):

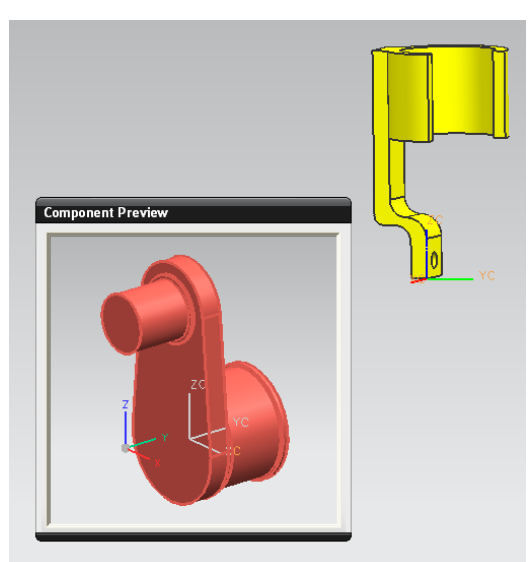

Figura 3. Importación de Crank

En la sección de Positioning, selecciona By Constraints

Apply

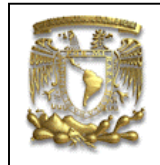

Aparecerá la siguiente ventana (Fig. 4):

|                                                                | Туре                            | •                        |
|----------------------------------------------------------------|---------------------------------|--------------------------|
|                                                                | Touch Align                     | -                        |
|                                                                | Geometry to Constrain           | •                        |
|                                                                | Orientation                     | Infer Center/Axis 🔽      |
|                                                                | * Select Two Objects (9)        | 💷 🔶                      |
|                                                                | Reverse Last Constraint         | ×                        |
| ,<br>X                                                         | Figura 4. Ventana de tipo de re | stricciones de ensamble. |
| Selecciona:<br>Type: Touch Align<br>Orientation : Infer Center | /Axis                           |                          |

Selecciona la sección del eje longitudinal del **Crank** en el extremo que se indica:

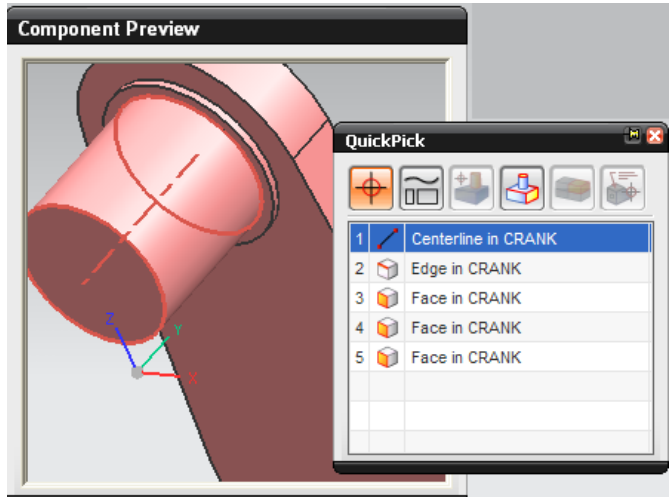

Figura 5. Selección del eje longitudinal del Crank.

Ahora selecciona la parte del soporte que se indica en la figura 6:

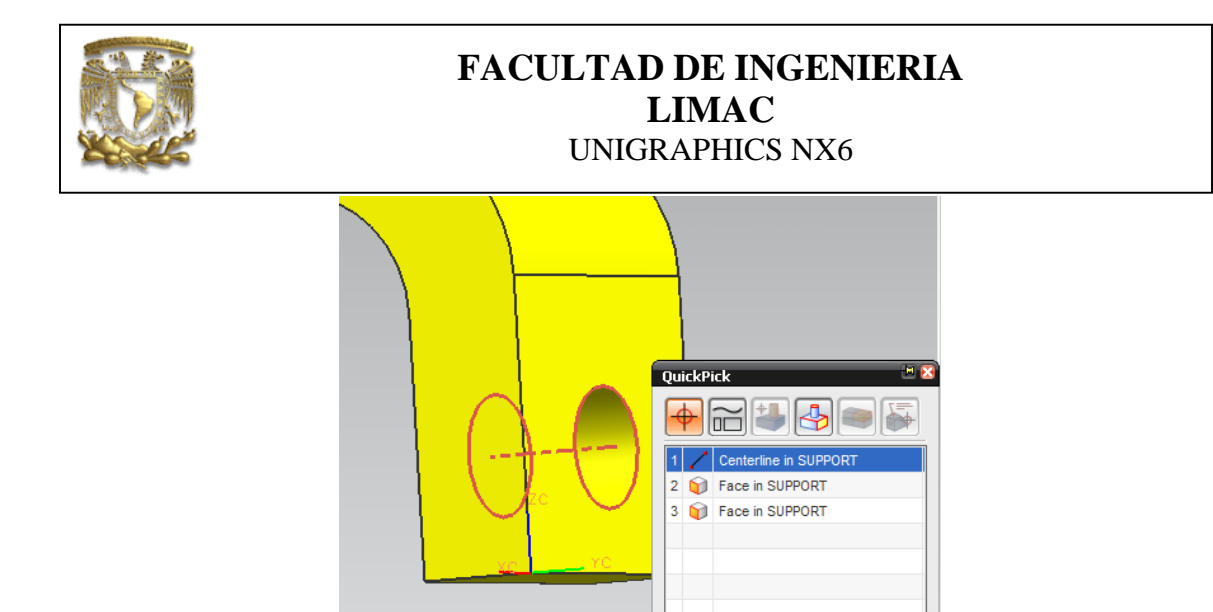

Figura 6.Selección del soporte ensamblado con el Crank.

*OK* Cancel

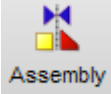

Selecciona el icono *Assembly Constraints*, seleccionando la opción de *touch*. Posteriormente, selecciona la cara del componente **Support** (Fig.7):

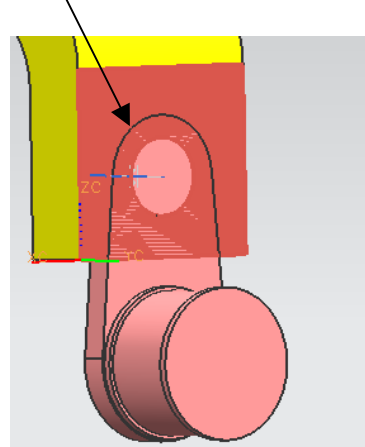

Figura 7. Selección de la primer cara.

Finalmente selecciona la cara indicada del componente *Crank* (Fig.8):

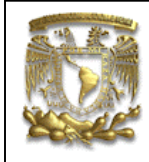

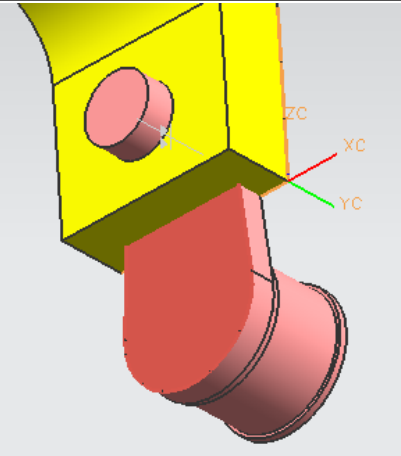

Figura 8. Selección de la segunda cara.

#### OK

Y se obtiene lo siguiente (Fig.9):

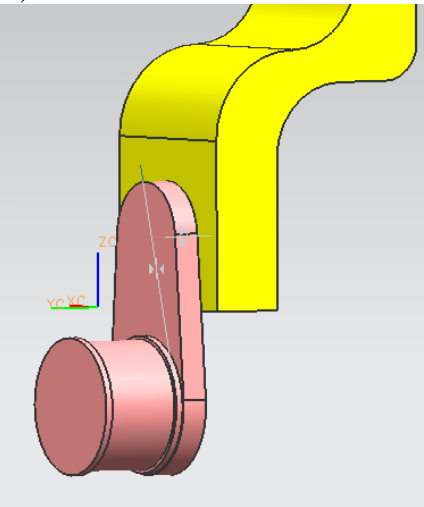

Figura 9. Ensamble Soporte-Crak.

2. Ensamble de *Crank-Biela03*.

Selecciona el icono Add Componente, para importar la pieza nombrada Biela03 (Fig.10):

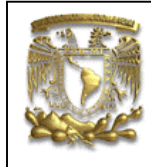

0K

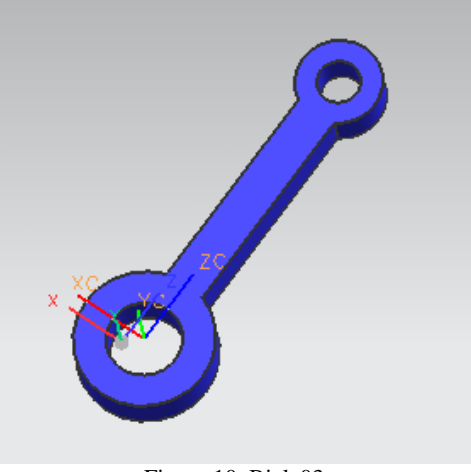

Figura 10. Biela03.

#### Apply

Aparecerá la siguiente ventana, indicando los parámetros correspondientes (Fig.11):

| Туре                     |                 |  |
|--------------------------|-----------------|--|
| Touch Align              |                 |  |
| Geometry to Constra      | in 🔼            |  |
| Orientation              | - Infer Center/ |  |
| * Select Two Objects (0) |                 |  |
| Reverse Last Constraint  | X               |  |

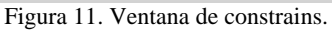

selecciona la cara de la **biela03** como se indica en la figura12:

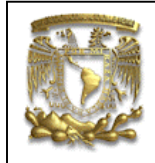

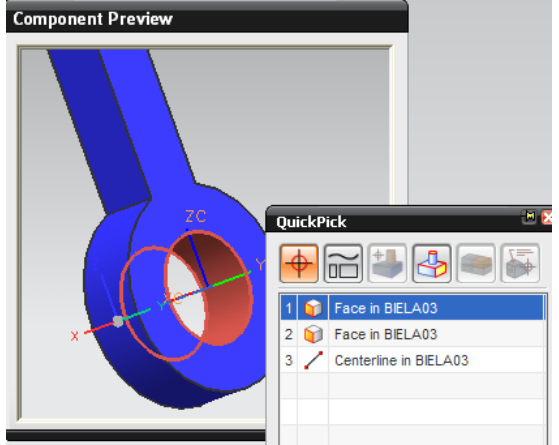

Figura 12. Selección de la centro de la Biela03.

Ahora selecciona el área del Crank donde se ensamblara la biela03 (Fig.13):

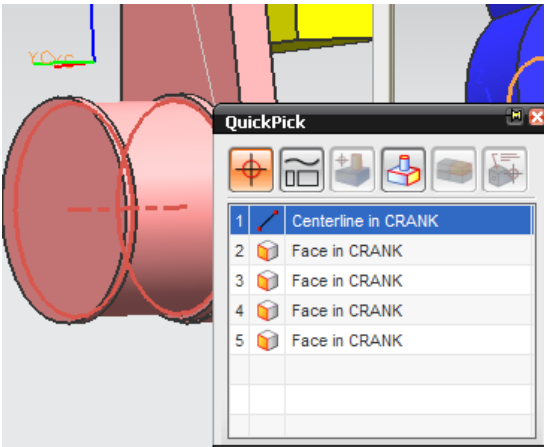

OK

Figura 13.Selecciona de la superficie en Crank.

Selecciona Assembly Constrains ----- Touch

Ahora selecciona la cara de la biela03 como se indica a continuación (Fig.14)::

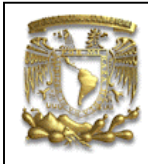

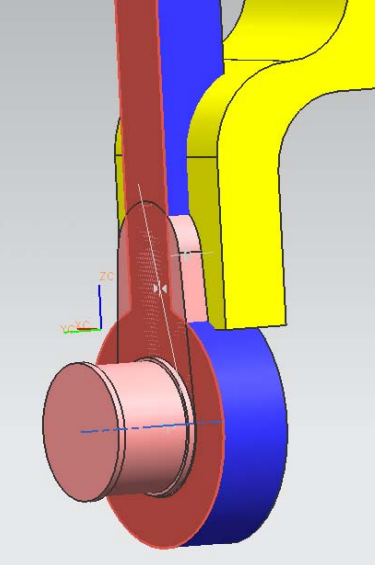

Figura 14.Selección de la cara de la biela03.

Finalmente selecciona la cara del **Crank** que se indica en la figura 15.

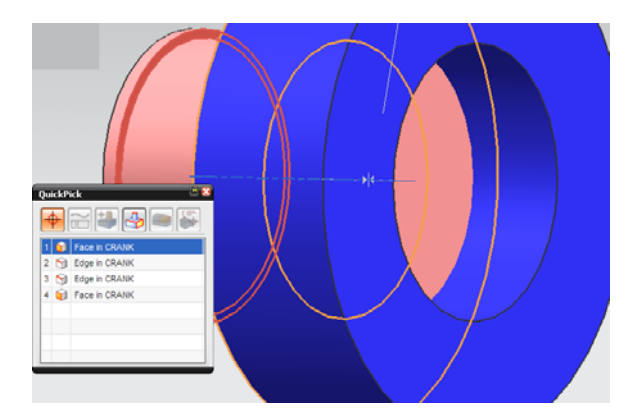

Figura 15. selección de la cara del Crank.

y obtendrás la siguiente configuración (Fig. 16):

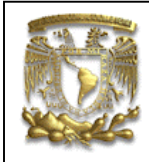

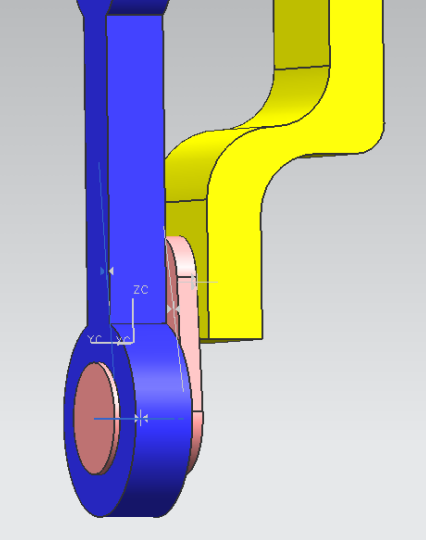

Figura 16. Ensamble Crank-Biela03.

#### OK

#### 3.Ensamble de Biela03-Pistón.

Selecciona el icono Add Componente, para importar la pieza nombrada: Pistón

#### ОК

#### Apply

Aparecerá la siguiente ventana (Fig. 17), indicando los parámetros correspondientes:

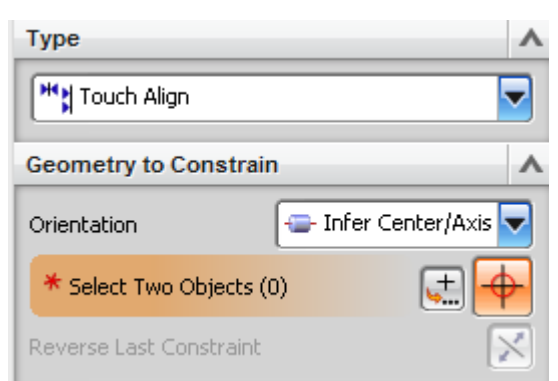

Figura 17. Ventana de tipo de restricciones de ensamble

Selecciona la cara del **Pistón** como se muestra en la figura 18:

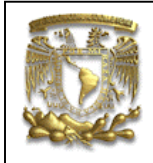

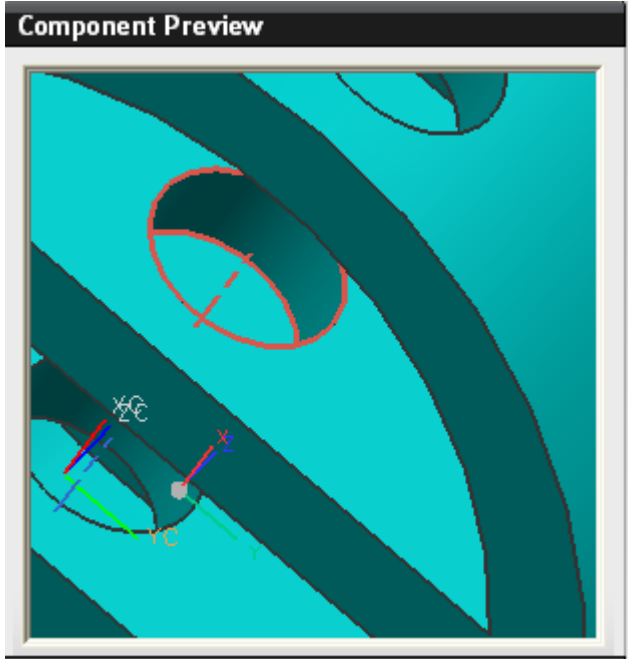

Figura 18. Selección del eje del pistón.

Ahora selecciona el área de la biela03 donde se ensamblará el Pistón (Fig. 19):

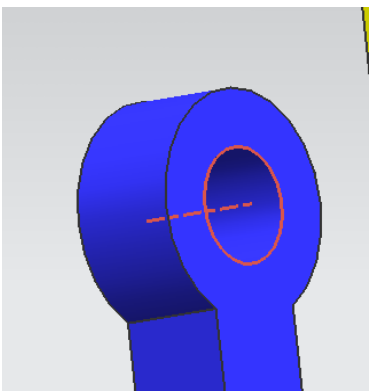

Figura 19. Selección del eje de la biela.

OK

Selecciona Assembly Constrains — Touch

Ahora selecciona la cara de la biela que se indica la figura 20:

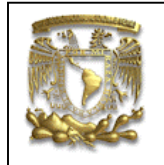

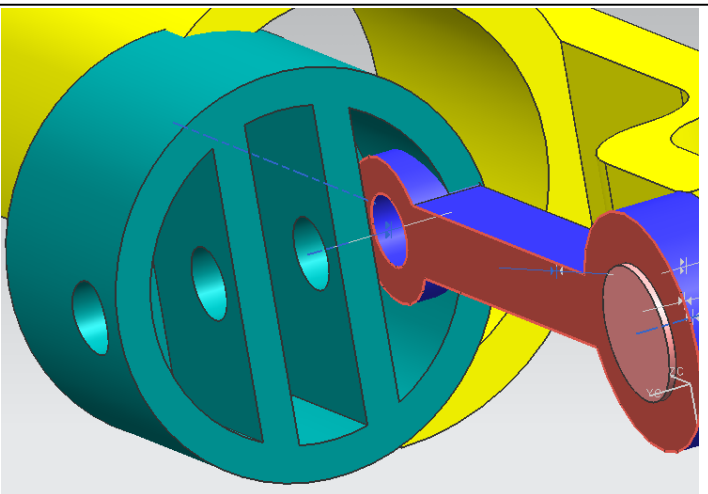

Figura 20. Selección de la cara de la biela.

Ahora selecciona la pared del Pistón (Fig.21):

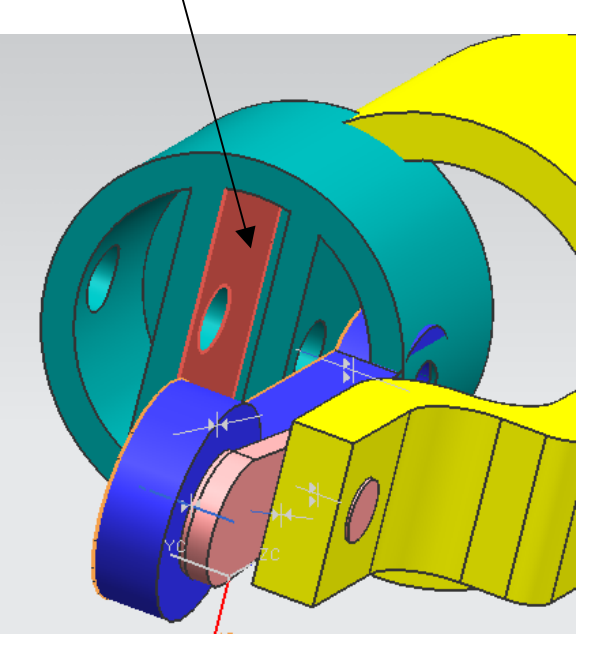

Figura 21. Selección de la cara del pistón.

#### OK

Se obtendrá el siguiente ensamblado (Fig.22)::

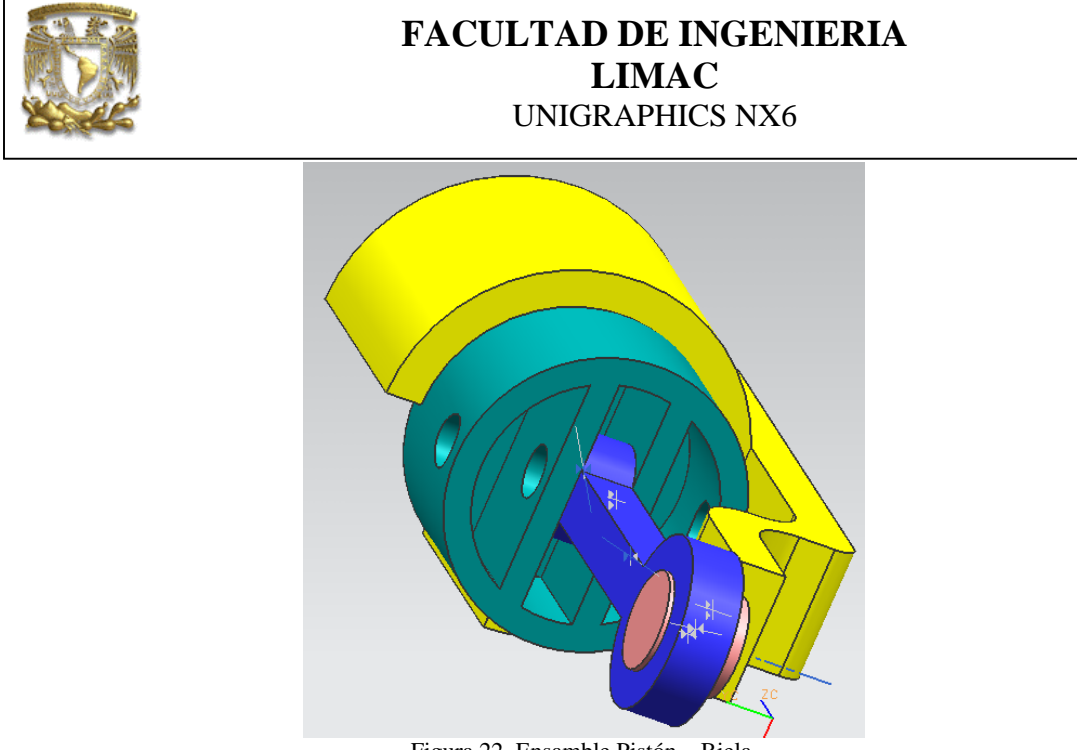

Figura 22. Ensamble Pistón - Biela.

#### 4.Ensamble de Pistón-Muñón.

Se recomienda que se oculte la pieza nombrada como **biela03**, con el fin de tener una mejor visibilidad a la hora de ensamblar el **Muñón** con el **Pistón**. Selecciona la **Biela03** y con botón derecho del ratón selecciona **Hide** como se indica en la figura 23:-

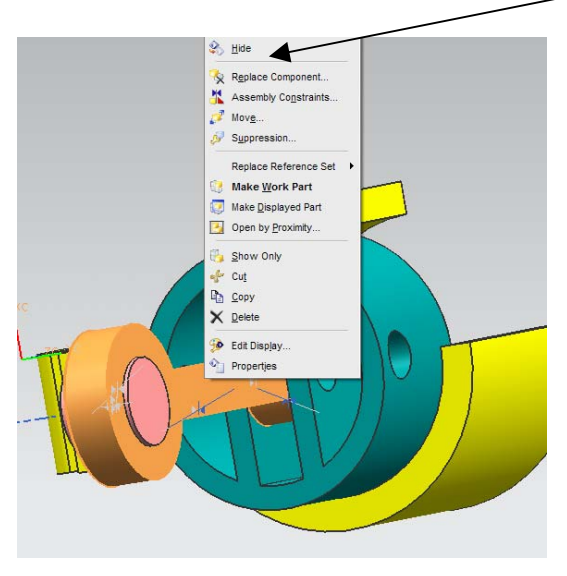

Figura 23. Hide.

Obtendrás lo siguiente (Fig.24):

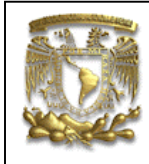

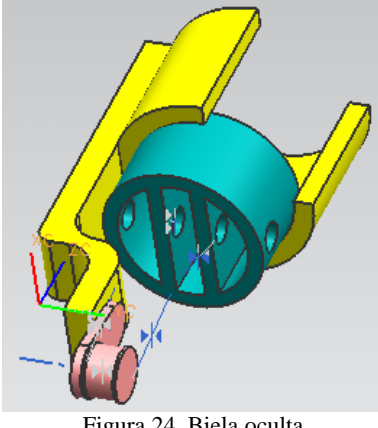

Figura 24..Biela oculta.

Selecciona el icono Add Componente, para llamar la pieza nombrada como Muñón.

Selecciona el eje longitudinal del Muñón como ese indica en la figura 25:

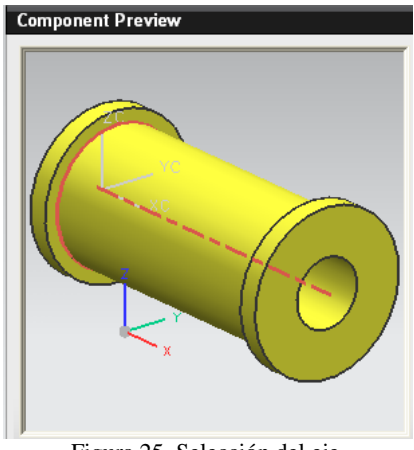

Figura 25. Selección del eje.

Ahora selecciona el sector circular del Pistón (Fig. 26):

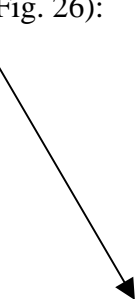

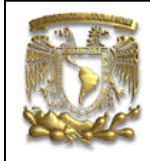

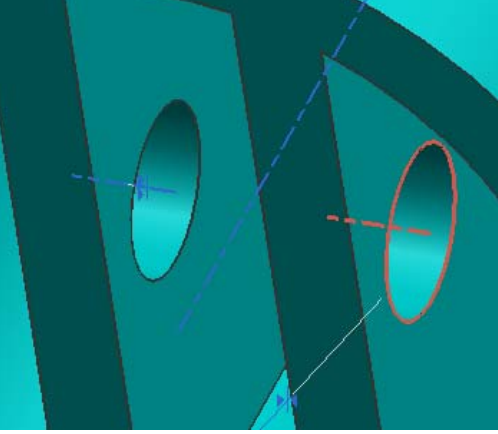

Figura 26. Selección del eje del pistón.

### OK

Se alineará de la siguiente manera (Fig. 27):

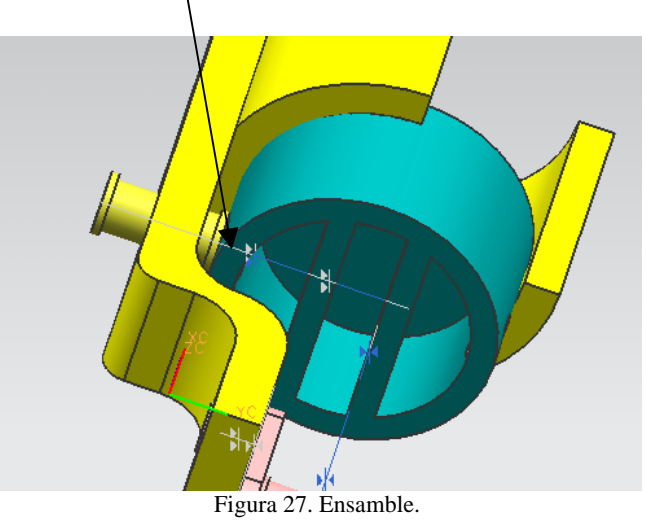

Por lo tanto es necesario ensamblar una cara del **Pistón** con una cara del **Muñón** como se indica a continuación:

Selecciona Assembly Constrains — Touch.

Selecciona la cara indicada del Muñón (Fig. 28):

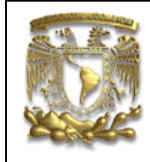

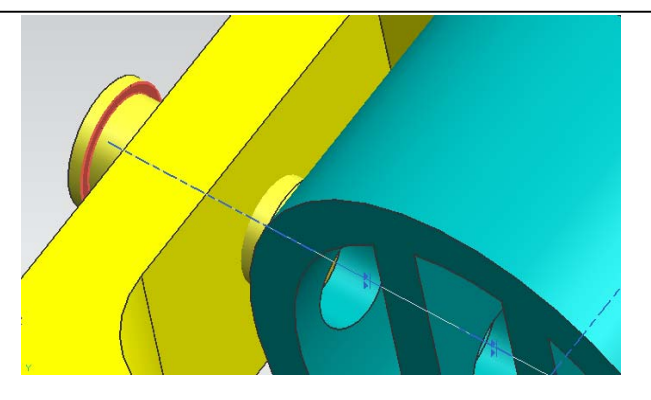

Figura 28.Selección de la cara del Muñón. Ahora selecciona la cara indicada del **Pistón**/ (Fig. 29):

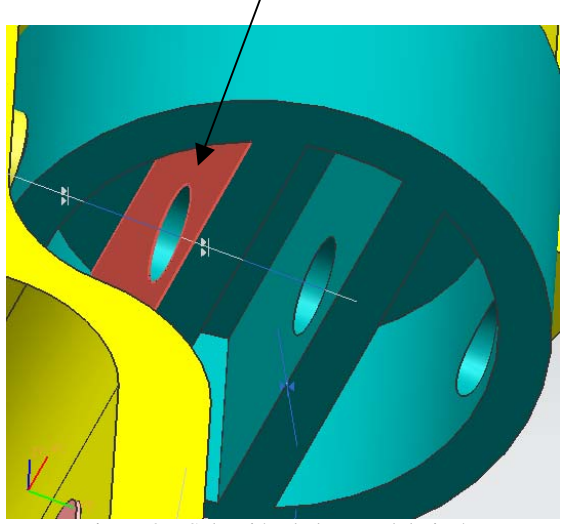

Figura 29. Selección de la cara del pistón.

Se obtendrá lo siguiente (Fig. 30):

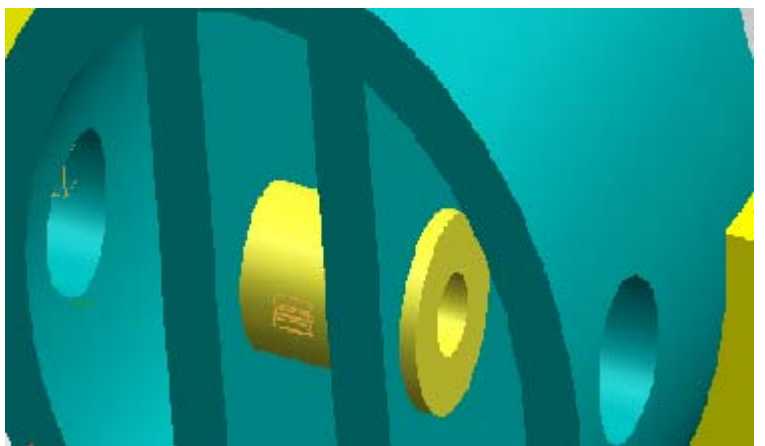

Figura 30. Ensamble Pistón-Muñón.

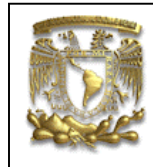

OK

Una vez terminado el ensamble, muestra la pieza que habías ocultado, nombrada **biela03** (Fig. 31):

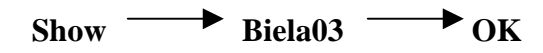

Se obtiene lo siguiente:

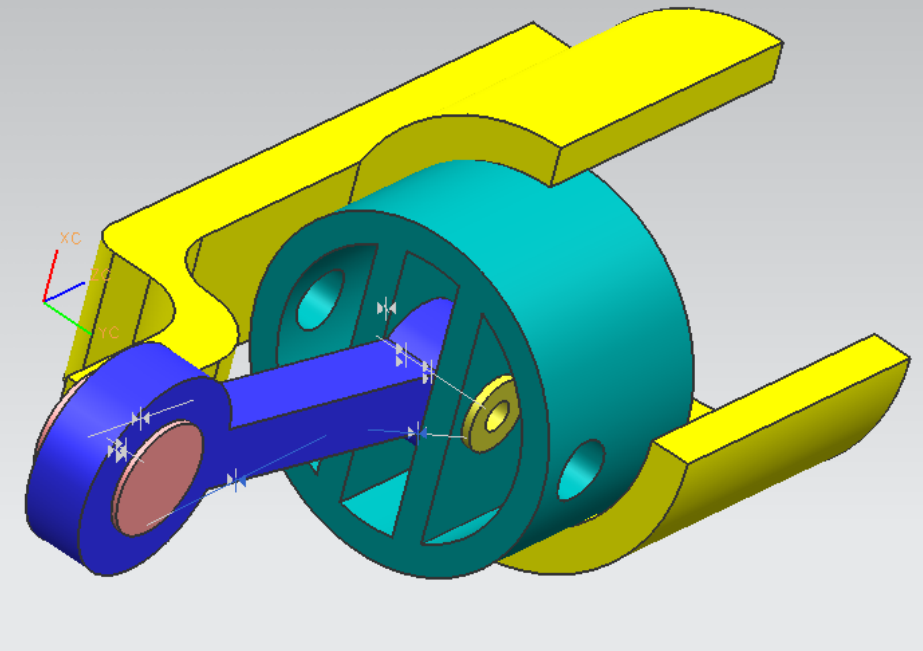

Figura 31. Ensamble final.

Fin de la práctica